# DATA-DRIVEN PROGRAMS FOR MIGRATORY & SEASONAL FARMWORKERS

Bethany Boggess Information & Research Services Coordinator National Center for Farmworker Health April 28, 2015

#### Important Webinar Reminders

- The webinar will last about an hour
- Please ask questions in the chat box whenever you have them! You can send them privately to the Organizer (Christina) or publicly to the group.
- Everyone participating in the webinar will be muted. Please accept the audio pin when joining or mute your phone/microphone.
- Move your cell phones away from your computer.

#### 3 Parts:

## Part I: Case study & key resources Part II: Setting up your data Part III: Using your data

#### Part I: Case Study & Key Resources

28 April 2015 | Presented by B. Boggess | (c) NCFH

#### Case study: Increasing access

Estimated number of workers, spouses, & kids in Texas: 450,000+

Number served by Health Centers: 11,004

What's going on??

28 April 2015 | Presented by B. Boggess | (c) NCFH

#### Case study continued

Percent of farmworker <u>adults</u> who are uninsured: Western Stream: 63% Eastern Stream: 79% **Midwestern Stream: 87%** 

Percent of farmworker <u>kids</u> who are uninsured: Western Stream: 14% Eastern Stream: 37% **Midwestern Stream: 52%** 

#### **NCFH Information Resources**

- NCFH fact sheets
- NCFH estimates map
- H-2A data + NCFH H-2A map
- OSHA data
- National Agricultural Workers
  Survey data
- MSFW State Monitor Advocates
- Census of Agriculture
- Migrant Education

http://www.ncfh.org/facts.html

http://www.ncfh.org/open-access-data.html

The farmworker estimates maps: Both crop & animal production workers now available!

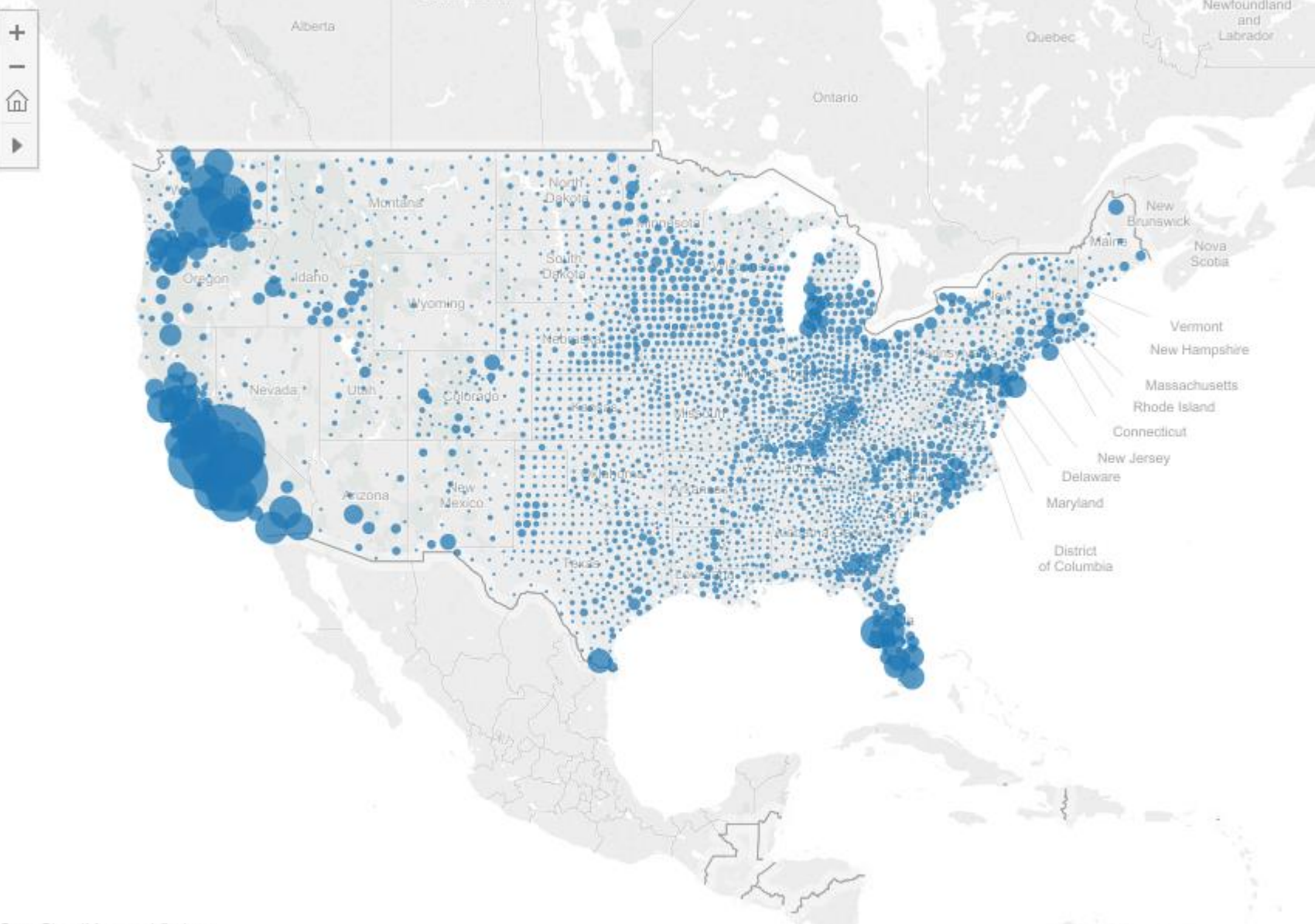

© OpenStreetMap contributors

2012 Crop Production Worker Estimates

#### The H-2A worker map

#### 2014 H-2A Employer Certifications

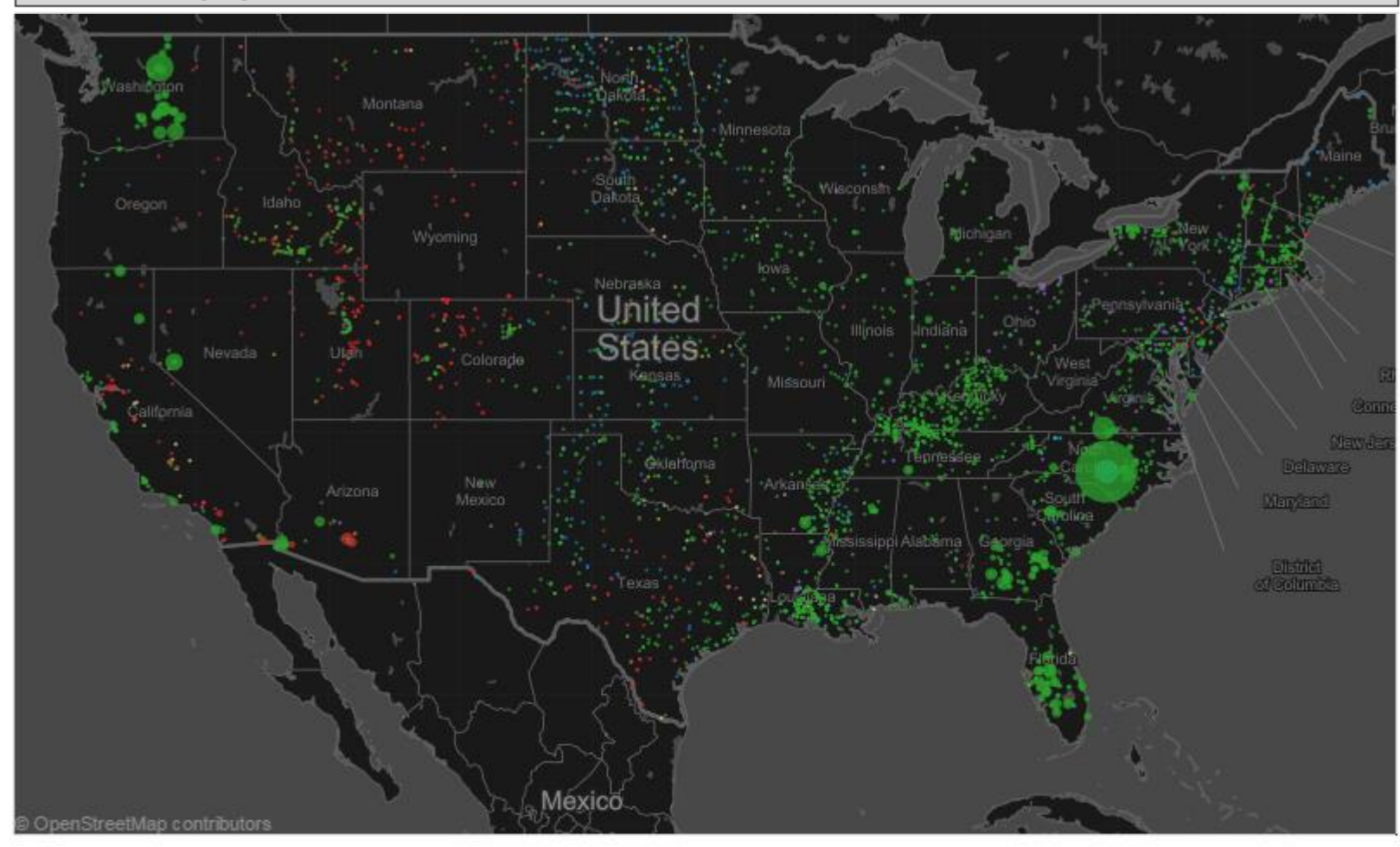

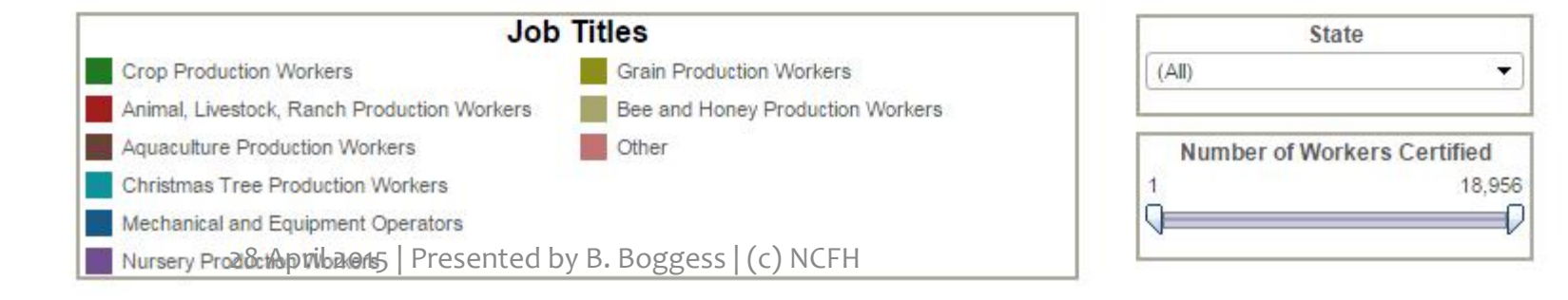

#### Part II: Setting Up Your Data

28 April 2015 | Presented by B. Boggess | (c) NCFH

#### The User Story

Always think about your users before creating a data tool.

Our user story: I'm a director of a Migrant Health program. We're getting ready to plan our mobile clinics for the next year, and we need to know where and when farmworkers will be in our area.

#### Step 1: Check it out.

Download your data & open it. What information is included? Which pieces of information look most useful? How many records are there?

\*For mapping:

How are the locations recorded? Is the address, city, and state all in column?

#### Step 2: Be a minimalist.

If you only need data for Texas, then pull out Texas data and add it to a new spreadsheet.

If you only need data on the wage and location of employment, pull it out and add it to a new spreadsheet.

#### Step 3. Keep it clean.

If the data have a lot of issues, like misspelled names or missing entries, clean it up beforehand.

#### Part III: Using Your Data

28 April 2015 | Presented by B. Boggess | (c) NCFH

#### **Open Tableau Public**

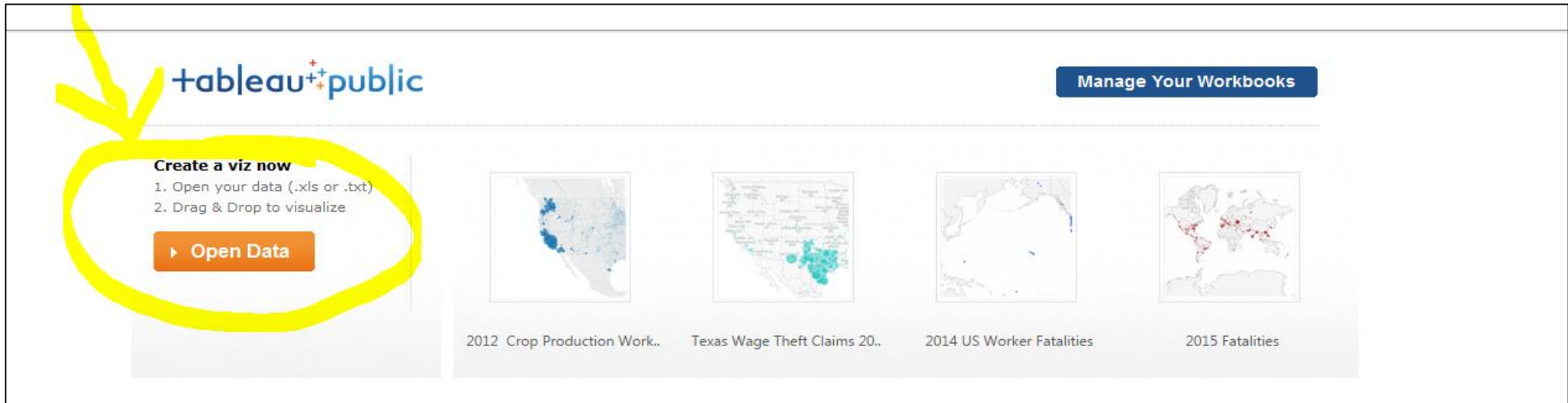

#### 9.0 is Here! Update to the Latest Version of Tableau Public

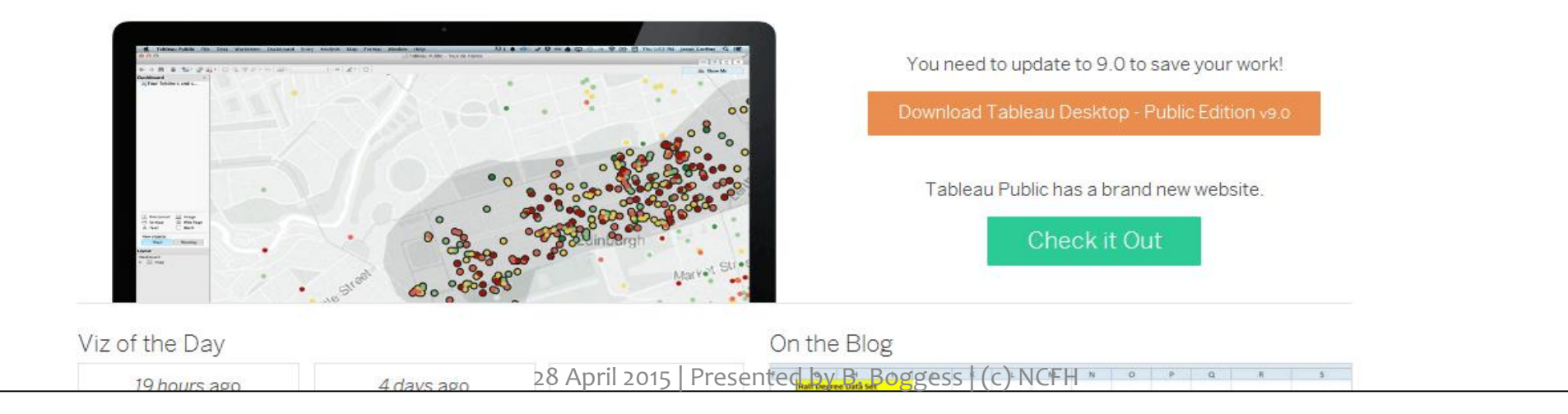

#### Connect to & Load Data

#### Tableau Public - Book2 File Data Help To connect to more data sources, upgrade to Tableau Professional. Connect In a file Tableau Data Extract ▼ Search H2A gess 🔻 Dropbox 🔻 BBoggess 👻 Migrant Health Data 💌 H2A Q Microsoft Access • 2 Microsoft Excel D Size Α В C Date modified Name 🔺 Туре CASE RECEIVED DA 1 CASE NO DECISION DATE VISA CLASS Text File H2a 2013 GeoModif Microsoft Excel W... 192 KB 8/14/2014 3:03 PM 2 H-300-13073-953233 10/17/2013 H-2A 9/3/20 🚮 H-2A\_FY14\_Q1 3/24/2014 2:41 PM Microsoft Excel W., 188 KB 9/24/20 3 H-300-13078-133974 10/30/2013 H-2A H-2A FY14 Q4 (1) 1/12/2015 3:47 PM Microsoft Excel W... 1,653 KB 4 H-300-13078-340392 10/22/2013 H-2A 8/15/20 On a server H-2A\_FY2012 1,237 KB 6/6/2014 8:18 AM Microsoft Excel W... 5 H-300-13079-039285 10/18/2013 H-2A 9/3/20 H2A\_FY2013 11/9/2014 9:06 AM Microsoft Excel 97... 3.279 KB 6 H-300-13079-135500 10/22/2013 H-2A 9/3/20 Actian Vectorwise 11/4/2013 H-2A 9/3/20 7 H-300-13079-203390 Amazon Redshift 8 H-300-13079-666492 10/29/2013 H-2A 9/3/20 12/3/20 9 H-300-13084-504164 12/19/2013 H-2A Aster Database 10 H-300-13085-009010 11/13/2013 H-2A 11/4/20 Cloudera Hadoop 11/22/2013 H-2A 11/4/20 11 H-300-13085-010779 12 H-300-13085-435276 12/4/2013 H-2A 11/4/20 DataStax Enterprise 11/14/2013 H-2A 11/4/20 13 H-300-13085-495172 EXASolution 11/4/20 14 H-300-13085-694528 11/19/2013 H-2A 15 H-300-13087-159280 11/22/2013 H-2A 11/4/20 Firebird 11/21/2013 H-2A 11/12/20 16 H-300-13092-010944 Google Analytics 17 H-300-13092-191622 12/4/2013 H-2A 11/4/20 18 H-300-13092-242950 11/21/2013 H-2A 11/4/20 11/8/2013 H-2A 11/4/20 19 H-300-13092-437537 11/22/2013 H-2A 11/12/20 20 H-300-13092-544987 . . FY14 Q1 $(\pm)$ E 4 4 E Þ Excel Workbooks (\*.xls;\*.xlsx;\*.xl 💌 H-2A\_FY14\_Q1 28 April 2015 | Presented by B. Boggess | (c) NCFH **-**Cancel Open

#### Connect to & Load Data

| FY14_Q1                                            |                    |                   |                    |                    |                              |                            |                          |                   |
|----------------------------------------------------|--------------------|-------------------|--------------------|--------------------|------------------------------|----------------------------|--------------------------|-------------------|
| Copy Go to Worksheet Show hidden fields Rows 1,077 |                    |                   |                    |                    |                              |                            |                          |                   |
| Case No<br>Abc                                     | Decision Date      | Visa Class<br>Abc | Case Received Date | Case Status<br>Abc | Requested Start Date Of Need | Requested End Date Of Need | Certification Begin Date | Certification End |
| H-300-13073-9                                      | 10/17/2013 5:21:53 | H-2A              | 9/3/2013           | DETERMINATION      | 11/1/2013                    | 10/31/2014                 | 11/1/2013                | 10/31/2014        |
| H-300-13078-1                                      | 10/30/2013 2:03:55 | H-2A              | 9/24/2013          | DETERMINATION      | 11/15/2013                   | 7/30/2014                  | 11/15/2013               | 7/30/2014         |
| H-300-13078-3                                      | 10/22/2013 1:54:12 | H-2A              | 8/15/2013          | DETERMINATION      | 10/1/2013                    | 9/30/2014                  | 10/1/2013                | 9/30/2014         |
| H-300-13079-0                                      | 10/18/2013 3:05:25 | H-2A              | 9/3/2013           | DETERMINATION      | 11/1/2013                    | 10/31/2014                 | 11/1/2013                | 10/31/2014        |
| H-300-13079-1                                      | 10/22/2013 3:16:06 | H-2A              | 9/3/2013           | DETERMINATION      | 11/1/2013                    | 10/31/2014                 | 11/1/2013                | 10/31/2014        |

## Inside Tableau: Sheets

First we'll make a map.

- 1. Drag the Geo longitude and Geo latitude over to the Columns & Rows shelves.
- 2. Then click "Show Me" and click on the map with circles.
- 3. Add Info the Tool Tip by dragging it over.

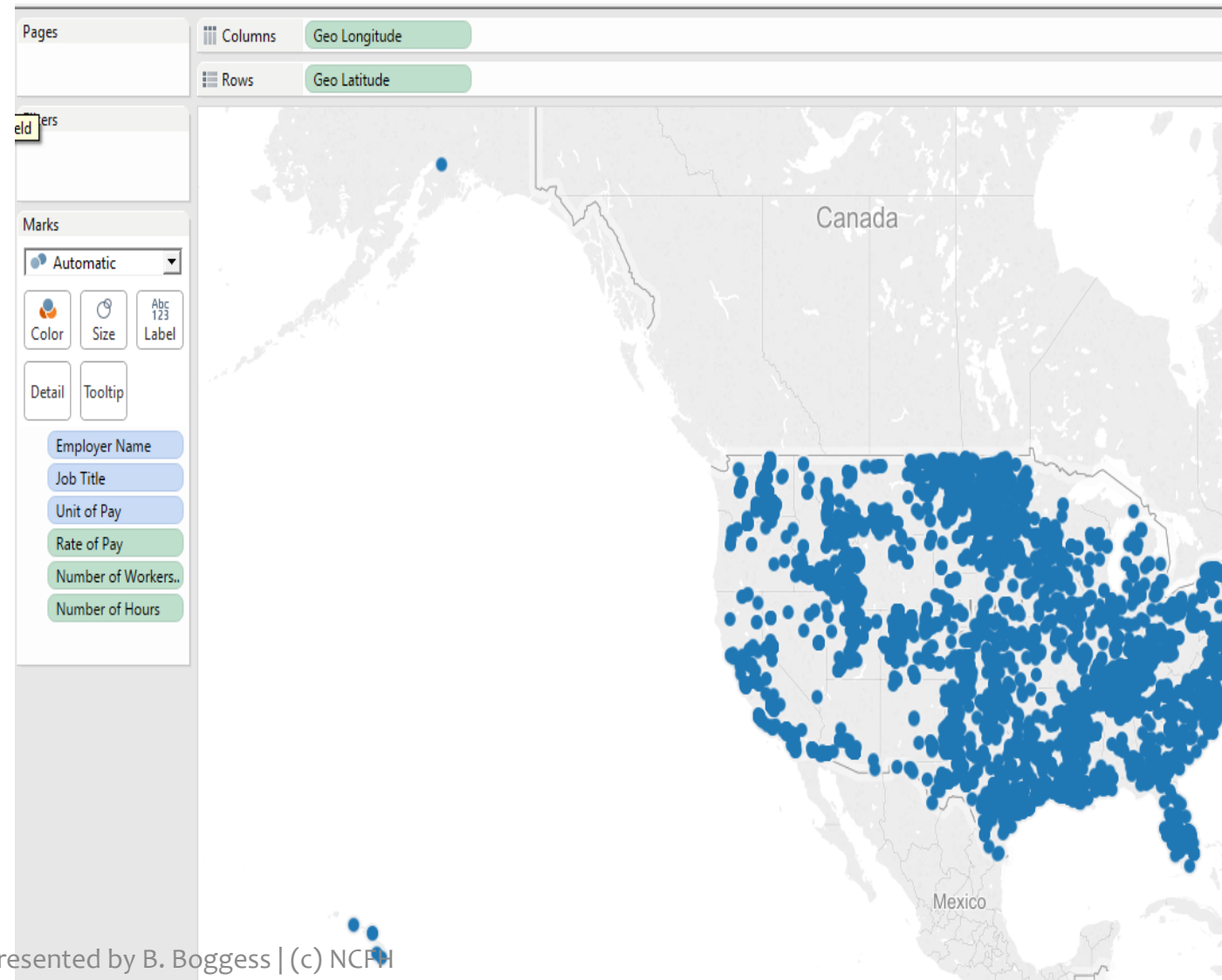

Now let's make it interesting.

Drag Number of Workers Certified over to the Size button. Marks Automatic Ŧ Abc 123 (9  $\sim$ Color Size Label Tooltip Detail 3 Number of Workers.. Filters Employer Name Job Title T. Marks Automatic  $\mathbf{T}$ Abc 123 19

Color

Size

Label

Then add Job Title to the Filters shelf.

## Dashboard 1: Map

Now we will format the map by using the dashboard feature.

We'll add a dashboard and drag the Map sheet over.

Then make the filters "Floating".

Lastly, change the size of the dashboard to "Laptop".

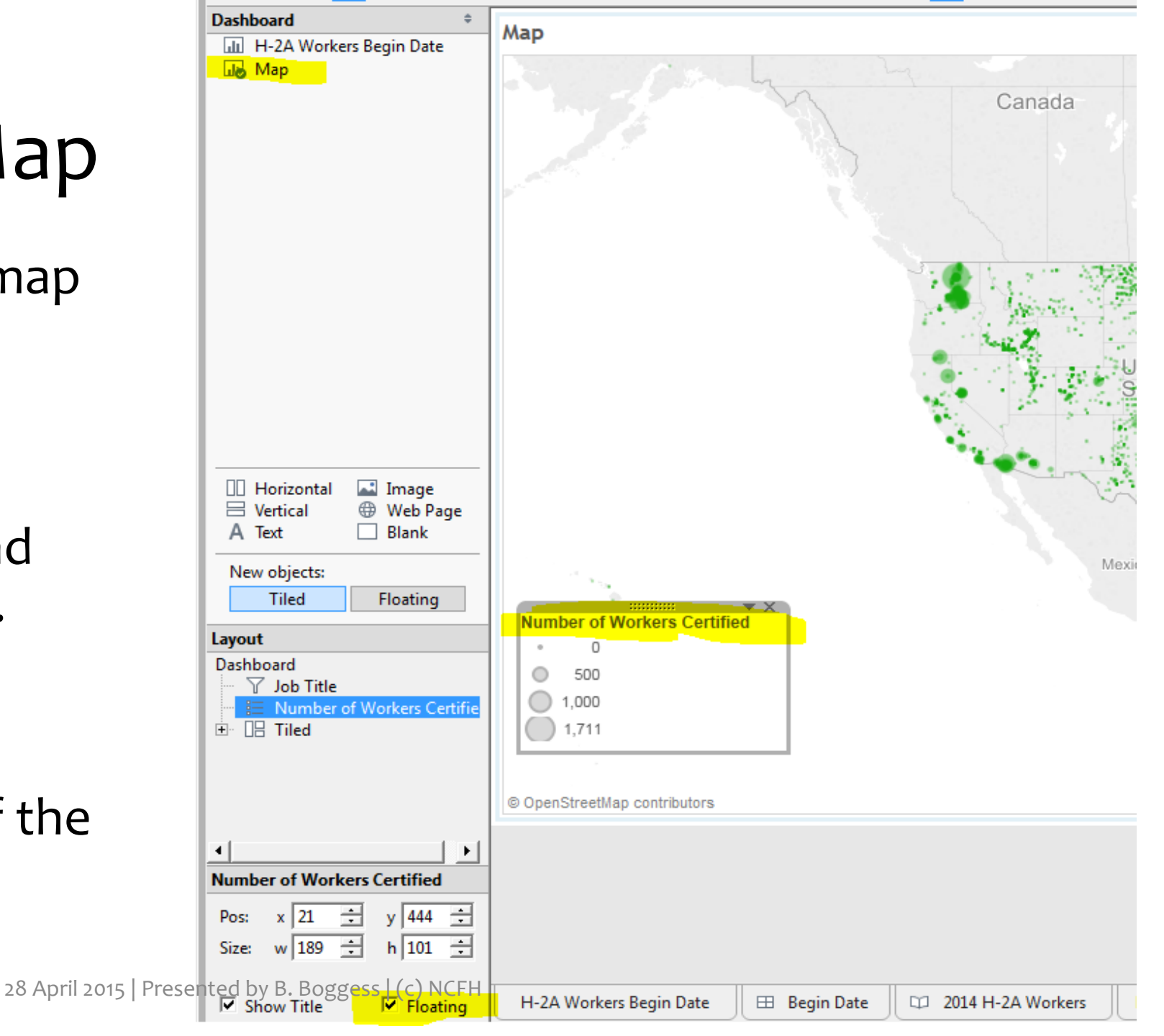

#### Sheet 2: Timeline

Shoot 1

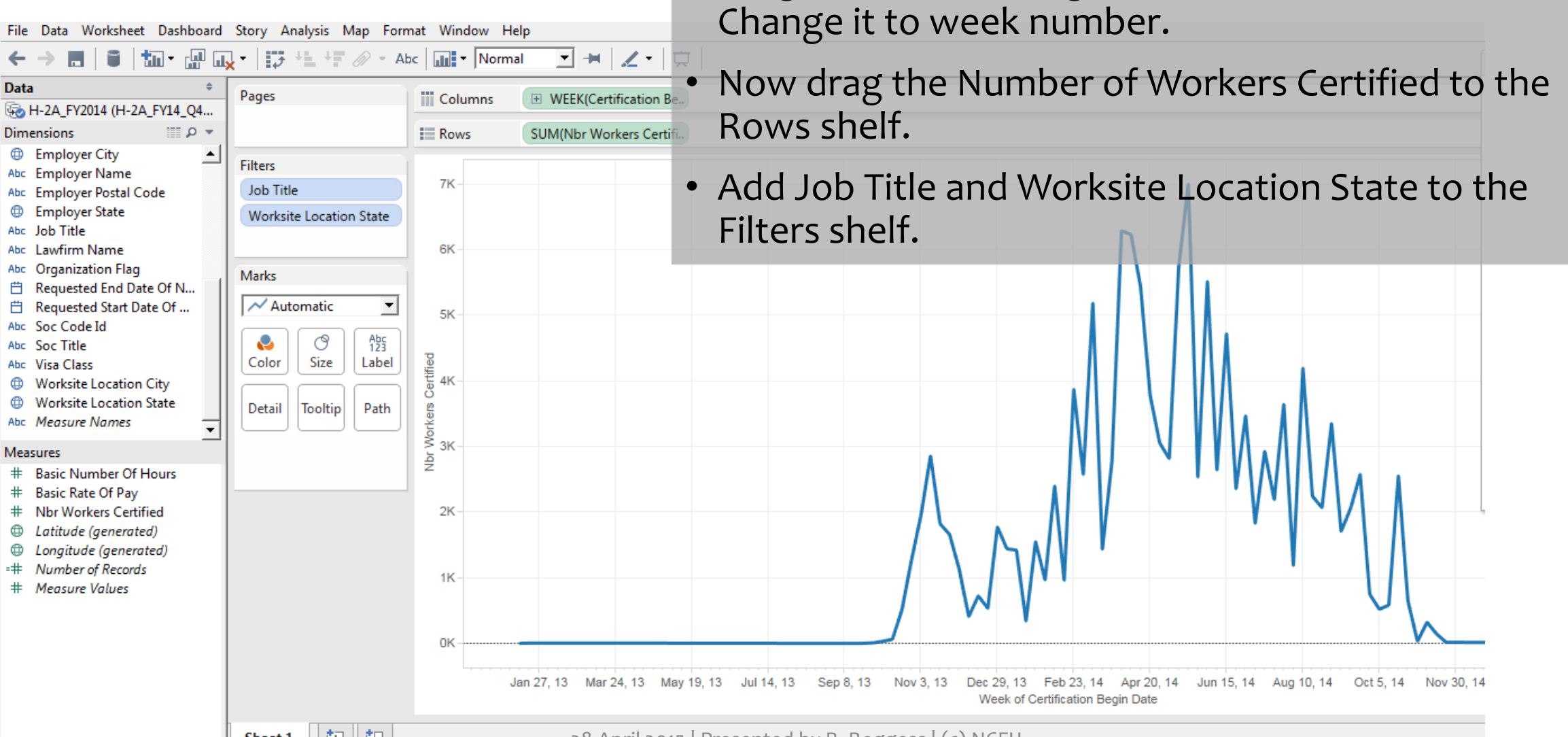

Add a new sheet.

• Let's look at timing of when workers were hired.

Drag Certification Begin Date to the Columns shelf.

#### Sheet 2: Timeline

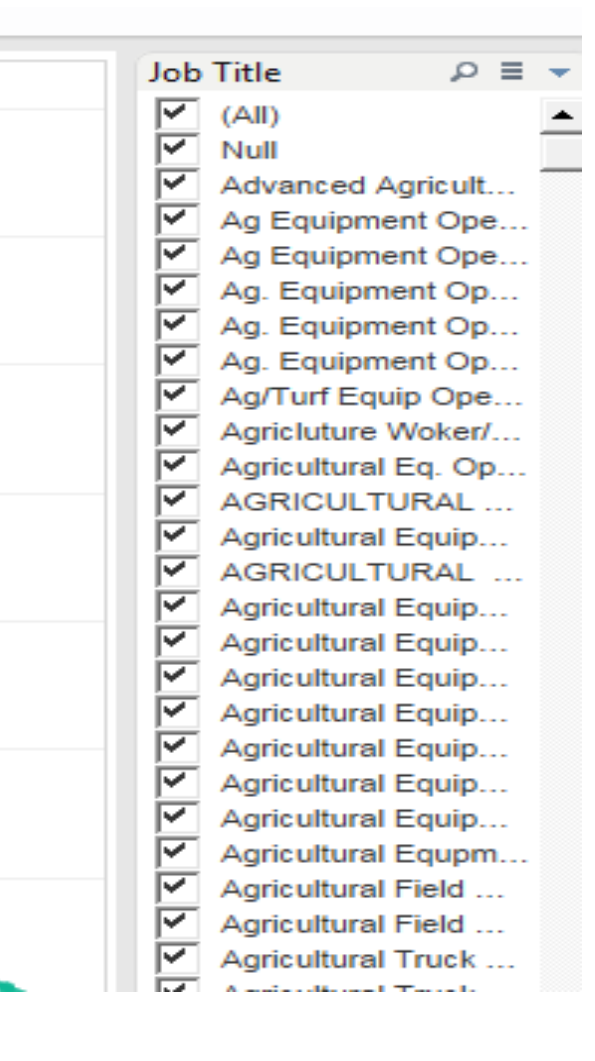

Add these filters as quick filters so that users can interact with them.

Change the filters so that they're in the most usable format.

### Dashboard 2: Timeline

 Add a new dashboard. This is where we format the sheets for users.

- Size
- Interactive filters

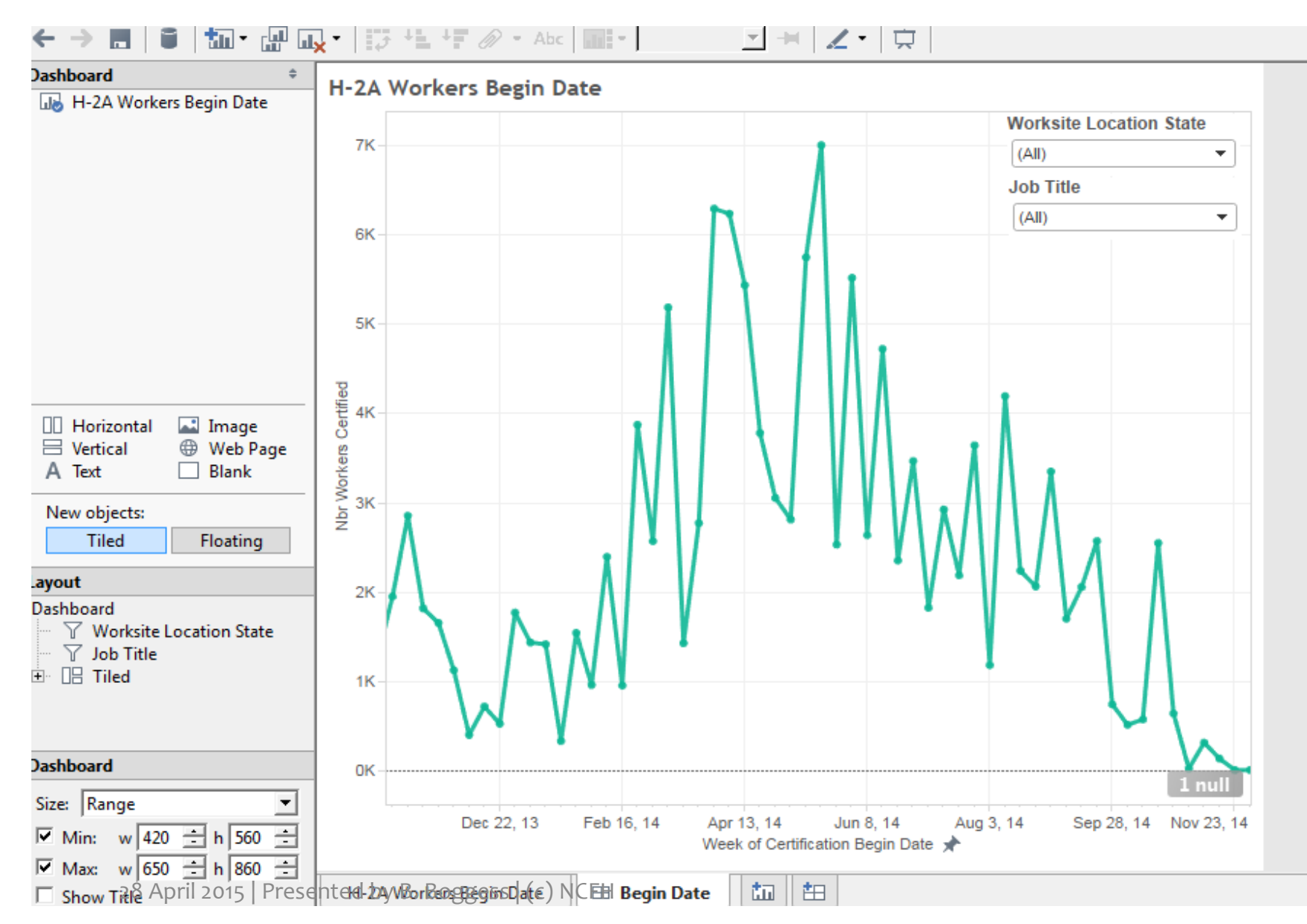

Create a story

Let's put it all together in a user friendly format!

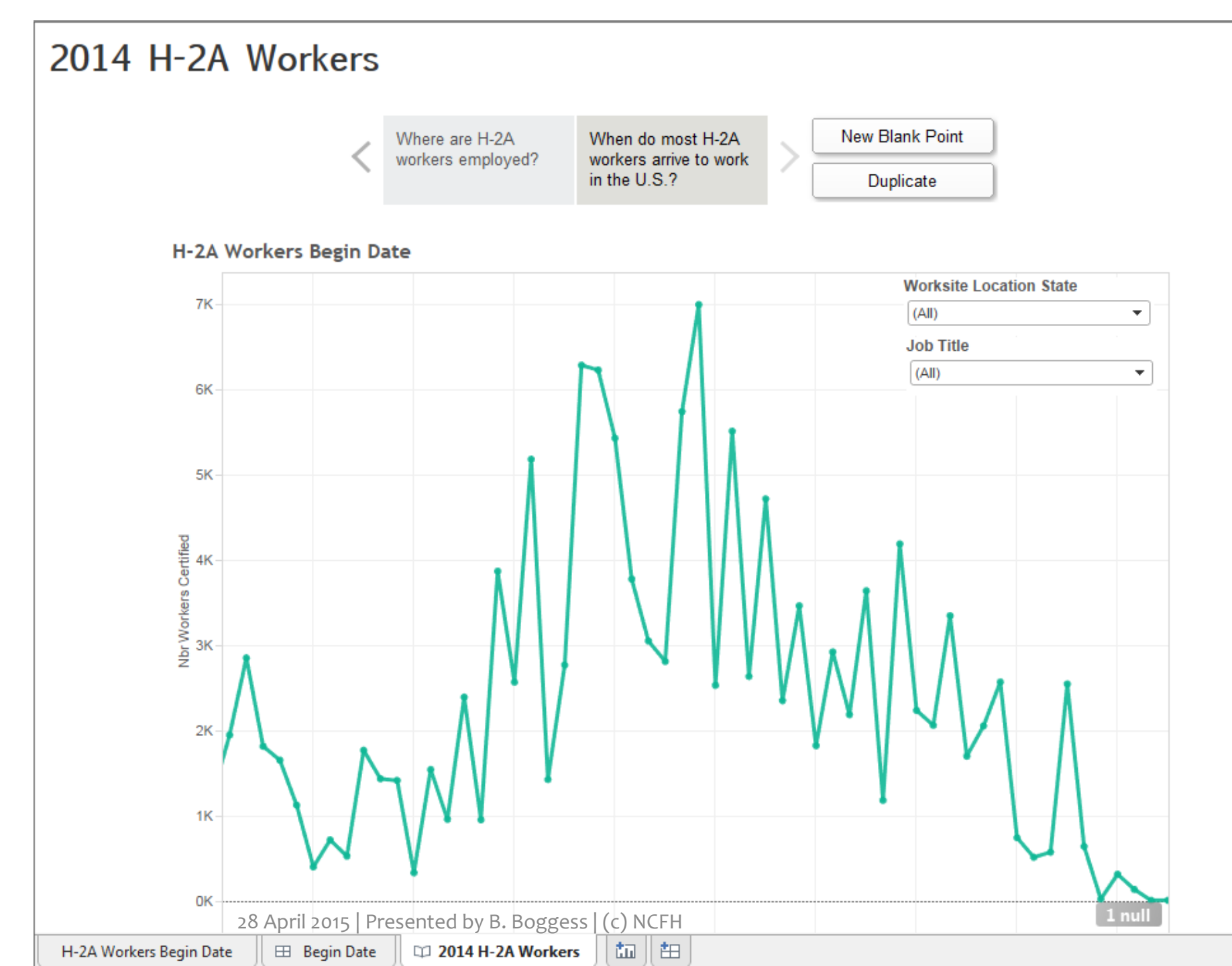

#### Publish & Share!

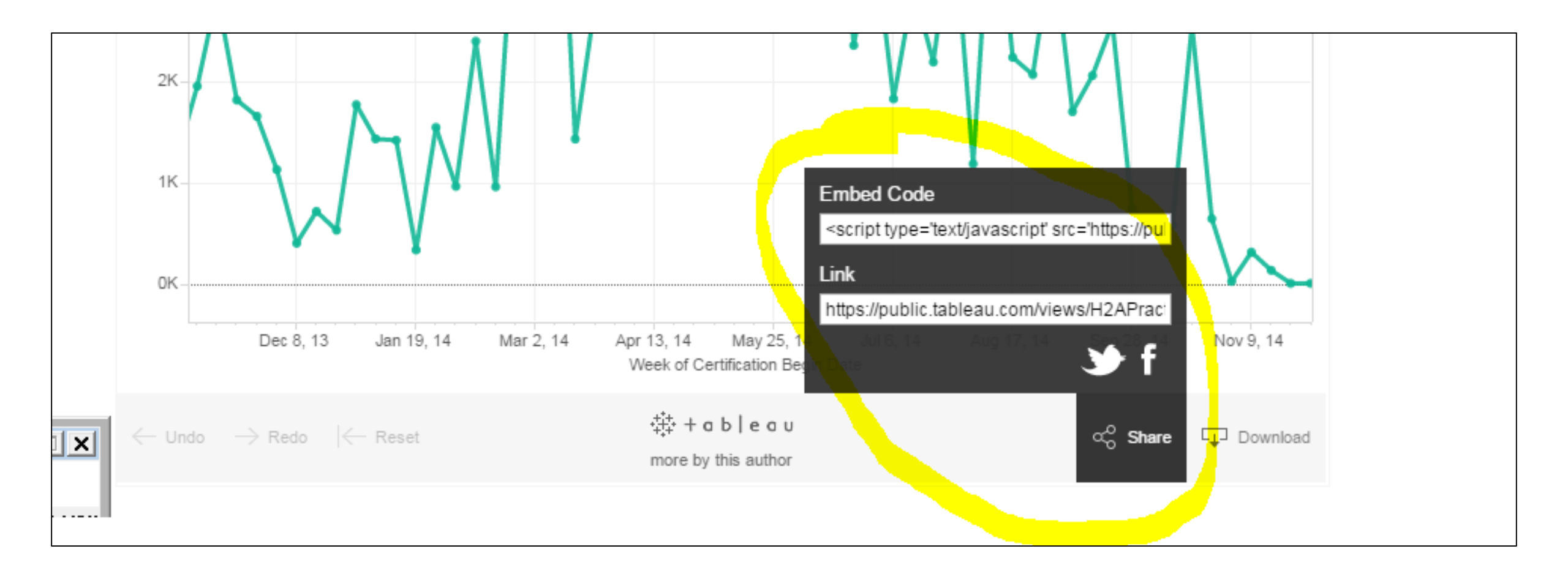

#### Questions?

## Bethany Boggess, MPH bcboggess@gmail.com